### Welcome to registration for the 2024-25 school year

These instructions are for families who have students currently enrolled in a District 69 school, and will be returning. If you have a student to add (a kindergarten or PreK student who is **not** currently attending) you will be able to add them to this registration.

If you are a NEW family, please refer to the instructions for <u>New Registrations</u>.

If you do not have a Campus Parent account, need help resetting your password, or any other additional assistance logging in to Campus Parent, please contact your school office:

- Madisoninfo@skokie69.net / 847-675-3048 Madison:
- Edisoninfo@skokie69.net / 847-966-6210 Edison:
- Lincoln: Lincolninfo@skokie69.net / 847-676-3545

You may access the Online Registration Portal on a desktop, laptop, or Chromebook device only.

Log into your Campus Parent account at https://nilesil.infinitecampus.org/campus/niles.jsp

### Accessing the Online Registration Application

Go to More, then click on Online Registration

|                     | -                                     | _ |
|---------------------|---------------------------------------|---|
| 📮 Parent 🔻          | More                                  |   |
| Manager Cardin      | · · · · · · · · · · · · · · · · · · · |   |
| Message Center      | Address Information                   | > |
| Today               |                                       |   |
| Weekly Overview     | Demographics                          | > |
| Assignments         | Family Information                    | > |
| Grades              |                                       |   |
| Grade Book Updates  | Important Dates                       | > |
| Attendance          | Lockers                               | > |
| Schedule            | Meal Benefits                         | > |
| Responsive Schedule |                                       |   |
| Food Service        | Transportation                        | > |
| Fees                | D219 Summer                           | > |
| Reports             |                                       |   |
| Discussions         | Parent Forms and Resources            | > |
| More                | Online Registration 1                 | > |
|                     | Online Payments                       | > |
|                     | Student Reports                       | > |
|                     |                                       |   |

Click the Start button next to the 2024-2025 Student Registration.

| 2024-2025 Student Registration | NOT STARTED |
|--------------------------------|-------------|
| •                              |             |

Start

Review the names of students who are returning, then click on the **Begin Registration** button (you will have the ability to add a new student **later** in the registration process.)

|   |                                      |                    | -                                             |                                          |                                |
|---|--------------------------------------|--------------------|-----------------------------------------------|------------------------------------------|--------------------------------|
| < | Online Registration   Stud           | ent Registrati     | on                                            |                                          |                                |
|   |                                      |                    | manife manifesting to the Print of Management |                                          |                                |
|   | If you only want to register new sta | udents for the sel | ect year at this year, please use the link    | below to go to the New Student Registral | tion form.                     |
|   | STUDENT NAME                         | GRADE              | INCLUDED IN NEW APP?                          | REASON IF NOT INCLUDED                   | ONLINE REGISTRATION SUBMITTED? |
|   | Madison Sample                       | 01                 | yes                                           | included                                 | no                             |
|   | Edison Sample                        | 04                 | yes                                           | Included                                 | no                             |
|   | Lincoln Sample                       | 07                 | yes                                           | Included                                 | no                             |
|   | Sample Student                       | к                  | yes                                           | Included                                 | no                             |
|   | Regin Registration                   |                    |                                               |                                          |                                |
| - |                                      |                    |                                               |                                          |                                |

On the next page please enter your first and last name, to attest and verify that you are the authorized user of this account. Then click **Submit**. Make a note of the Application Number on the top right corner - if you lose connectivity or get logged out for any reason, you can use this number to get back into the application.

| elcome Parent69    | Sample! Please type in your first and last name in the box below.   |
|--------------------|---------------------------------------------------------------------|
| typing your nam    | e into the box below you attest that you are the person             |
| thenticated into t | his application or an authorized user of this account, and the data |
| u are entering/ve  | rifying is accurate and true to the best of your knowledge.         |
|                    |                                                                     |

Application Number 22469

Gather the listed documents (Household information, Parent Information, Student Information, Emergency Contact Information). Then click the **Begin** button.

| Welcome to the Infinite Campus Online Registration. Before you begin, please gather the following:                                                                                                    |
|----------------------------------------------------------------------------------------------------|
| Household information address and phone numbers     Parent information work and cell phone numbers, email addresses     Student information demographic information     Emergency Contact - addresses and phone numbers.                                                                                                    |
| Note: Required fields are marked with a red asterisk, and the district will receive the data exactly as it is entered. Please be careful of spelling, capitalization and punctuation. Dates should be entered as MM/DD/YYYY and phone numbers as xxx-xxx-xxxx.                                                                   |
| District 219                                                                                                    |
| Returning (D219) high school students:<br>These students DO NOT need to re-register using this Online Registration tool.<br>These students must have (annually) verified their Residency in the township.<br>To complete this process - Return to the Campus Parent portal (Message Center) and click on the link for Residency. |
| If you need assistance, please call during regular school hours Monday-Friday.<br>(847) 626-2934 for Niles West 7:30-3:30<br>(847) 626-2394 for Niles North 7:00-3:00<br>District 67<br>If you are registering a student at School District 67 and need assistance, please send an email to:<br>help@golf67.net                  |
| District 69<br>If you are registering a student at School District 69 and need assistance, please send an email to:<br>help@skokie69.net                                                                                                    |
| You will need to provide the following:                                                                                                    |
| Proof of residency documents     Proof of immunization documents (new students, Kindergarten, 2nd grade, 6th grade)                                                                                                    |
| District 807<br>If you are registering a student in Niles Township District for Special Education 807 and need assistance, please send an email to: heip@ntdse.org                                                                                                    |
| *** It is recommended you periodically click on the blue button at the bottom of the screens to make sure your data is being saved. ***                                                                                                    |
| Please take note of your application number in the upper right hand corner of the screen and save the email with the Registration link. You will need these if you do not complete the registration form at this time and will need to resume later.                                                                             |
| Begin                                                                                                    |
|                                                                                                    |

### **Student Primary Household Section**

### Home Phone

Verify or Edit Home Phone and Contact Preferences, then click the Next button

| Student(s) Primary<br>Household       Parent/Guardian       Emergency Contact       Other Household Members       Student       Completed         Primary phone                                                                                                    | <b></b>                         |          |         |              |               |               |            |         |         |         |
|----------------------------------------------------------------------------------------------------|---------------------------------|----------|---------|--------------|---------------|---------------|------------|---------|---------|---------|
| Primary phone  Primary phone  Contact Preferences  EMERGENCY HIGH PRIORITY ATTENDANCE BEHAVIOR GENERAL TEACHER PRIVAT VOICE  C MERGENCY HIGH PRIORITY ATTENDANCE BEHAVIOR GENERAL TEACHER PRIVAT VOICE  TEXT  C C C C C C C C C C C C C C C C C C                                                                                                    | Student(s) Primary<br>Household | Parent/G | uardian | Emergency Co | ntact Other   | Household Mem | bers       | Student | Comp    | leted   |
| Contact Preferences         [847]675-7666       EMERGENCY       HIGH PRIORITY       ATTENDANCE       BEHAVIOR       GENERAL       TEACHER       PRIVAT         VOICE       I       I                                                                                                    | Primary phone                   |          |         |              |               |               |            |         |         |         |
| Betry (PA7)675-7666       EMERGENCY       HIGH PRIORITY       ATTENDANCE       BEHAVIOR       GENERAL       TEACHER       PRIVAT         voice       I       I                                                                                                    | ome Phone *                     |          |         |              |               | Contact P     | references |         |         |         |
| voice       Image: Contract Preferences         mergency - Marking this checkbox will use this method of contact for emergency messages         igh Priority - Marking this checkbox will use this method of contact for emergency messages         igh Priority - Marking this checkbox will use this method of contact for emergency messages         igh Priority - Marking this checkbox will use this method of contact for attendance messages, such as those sent by the Attendance Dialer Wizard.         envalue - Marking this checkbox will use this method of contact for general school messages, such as those sent by the Behavior Messenger Wizard.         eneral - Marking this checkbox will use this method of contact for general school messages, such as those sent by the Behavior district.         eacher - Marking this checkbox will use this method of contact for teacher-sent messages, such as those sent by the Behavior district.         eacher - Marking this checkbox will use this method of contact for teacher-sent messages, such as those sent by the School or district.         eacher - Marking this checkbox will use this method of contact for teacher-sent messages, including messages regarding failing grades and missing assignments.         witate - Mark if number should be listed as private                                                                                                    | (847)675-7666                   |          |         | EMERGENCY    | HIGH PRIORITY | ATTENDANCE    | BEHAVIOR   | GENERAL | TEACHER | PRIVATI |
| TEXT       Image: Contract Preferences         mergency - Marking this checkbox will use this method of contact for emergency messages         gh Priority - Marking this checkbox will use this method of contact for attendance messages, such as those sent by the Attendance Dialer Wizard.         hardror - Marking this checkbox will use this method of contact for attendance messages, such as those sent by the Behavior Messenger Wizard.         hardror - Marking this checkbox will use this method of contact for general school messages, such as those sent by the Behavior Messenger Wizard.         hardror - Marking this checkbox will use this method of contact for general school messages, such as those sent by the School or district.         hardror - Marking this checkbox will use this method of contact for teacher-sent messages, such as those sent by the school or district.         hardror - Marking this checkbox will use this method of contact for teacher-sent messages, such as those sent by the school or district.         hardror - Marking this checkbox will use this method of contact for teacher-sent messages, such as those sent by the school or district.         hardror - Marking this checkbox will use this method of contact for teacher-sent messages, such as those sent by the school or district.         hardror - Marking this checkbox will use this method of contact for teacher-sent messages, such as those sent by the school or district.         hardror - Marking this checkbox will use this method of contact for teacher-sent messages, such as those sent by the school or district.         hardror - Marking this checkbox will use this method of contact for teacher-s |                                 |          | VOICE   |              |               |               | <b>Z</b>   |         |         |         |
| escription of Contact Preferences<br>nergency - Marking this checkbox will use this method of contact for emergency messages<br>gh Priority - Marking this checkbox will use this method of contact for messages labeled as High Priority Notification.<br>tendance - Marking this checkbox will use this method of contact for attendance messages, such as those sent by the Attendance Dialer Wizard.<br>thavior - Marking this checkbox will use this method of contact for behavior messages, such as those sent by the Behavior Messenger Wizard.<br>thavior - Marking this checkbox will use this method of contact for behavior messages, such as those sent by the Behavior Messenger Wizard.<br>thereal - Marking this checkbox will use this method of contact for general school messages, such as those sent by the school or district.<br>acher - Marking this checkbox will use this method of contact for teacher-sent messages, lucluding messages regarding failing grades and missing assignments.<br>Wiate - Mark if number should be listed as private                                                                                                    |                                 |          |         |              |               |               |            |         |         |         |
|                                                                                                    |                                 |          | TEXT    | 2            | 2             |               | 2          |         |         |         |

### Home Address

Verify the primary address, if it is correct, click the Next button.

| 1                                                                                                    |                 |                   |                         |         |           |
|----------------------------------------------------------------------------------------------------|-----------------|-------------------|-------------------------|---------|-----------|
| Student(s) Primary<br>Household                                                                          | Parent/Guardian | Emergency Contact | Other Household Members | Student | Completed |
| O Primary phone                                                                                          |                 |                   |                         |         |           |
| • Home Address                                                                                           |                 |                   |                         |         |           |
| Your address as listed in the portal<br>5050 Madison St<br>Skokie IL 60077<br>Is this address current? * |                 |                   |                         |         |           |
|                                                                                                    |                 |                   |                         |         |           |
| < Previous Next >                                                                                        |                 |                   |                         |         |           |

If the address is <u>not current</u>, answer No to "Is this address current?", enter the date that the previous residence became inactive, add your new address, then click on the **Next** button.

| Is this address current?*  | •                       |                                               |       |           |           |
|----------------------------|-------------------------|-----------------------------------------------|-------|-----------|-----------|
| Please enter the date that | the mailing address bec | ame inactive for this household. *            |       |           |           |
| *Please verify or add t    | he information below.   | Please update any information that is incorre | ect.  |           |           |
| Number*                    | Prefix                  | Street*                                       | Tag   | Direction | Apartment |
|                            | •                       |                                               | •     | •         |           |
| City*                      |                         | State *                                       | Zip * | Ext.      | County    |
|                            | ]                       | •                                             |       |           |           |
| Clear Address Fields       | ]                       |                                               |       |           |           |
| < Previous Nex             | t >                     |                                               |       |           |           |

### Enrolling District

Select District 69 schools (Lincoln Jr. High, Madison, and Edison) and click the Next button.

| Primary phone                                                                                                    |  |
|----------------------------------------------------------------------------------------------------|--|
| Home Address                                                                                                    |  |
| ▼ Enrolling District                                                                                                    |  |
| Which District / School are you completing this online registration for?         District 219 schools (Niles North, Niles West)         District 67 schools (Hynes Elementary, Golf Middle School)         Ibistrict 69 schools (Lincol 1r High, Madison, Edison, Pre-K)         District 807 (Niles Township District Special Education) |  |
|                                                                                                    |  |

## **Residency Verification**

To View the Residency requirements click **District 69 - residency requirements** link

| <ul> <li>Primary phone</li> <li>Home Address</li> <li>Incelling District</li> <li>Olstrict 69 Residency Document Upload OPTION (below) is available only for District 69 schools. (Lincoln, Madison, Edison)</li> <li>Please upload your proof or residency documents below. You can upload them individually or as one file containing all of the documents into 'Proof of Residency -1.If you are unable to submit Residency documents at this time, please send the required documents is tool: Preschoolinfo@skokke69.net (Grades K-2) EdisonInfo@Skokke69.net (Grades K-2) EdisonInfo@Skokke69.net (Grades K-2) Edison</li></ul> | Student(s) Primary Household     Parent/Guardian     Completed                                                                                                    |  |
|----------------------------------------------------------------------------------------------------|----------------------------------------------------------------------------------------------------|--|
| Home Address Inculting District Inculting District Inculting District 69 Residency Document Upload RESURCEY VERIFICATION DOCUMENT UPLOAD OPTION (below) is available only for District 69 schools. (Lincoln, Madison, Edison). Place willing of the documents at his time, please send the required documents to your student's school: Preschoolinfo@skokle69.net (Prek) MadisonInfo@Skokle69.net (Grades K-2) EdisonInfo@Skokle69.net (Grades K-2) EdisonInfo@Skokle69.net (Frade K-2) EdisonInfo@Skokle                                                  | > Primary phone                                                                                                    |  |
|                                                                                                    | > Nome Address                                                                                                    |  |
| Platick 69 Residency Document Upload OPTION (below) is available only for District 69 schools. (Lincoln, Madison, Edison) Platese upload your proof of residency documents below. You can upload them individually or as one file containing all of the documents into "Proof of Residency - 1.If you are unable to submit Residency documents to this time, places send the required documents to your student's school: "Preschoolinfo@Skokle69.net (Grades K-2) EdisonInfo@Skokle69.net (Grades K-2) EdisonInfo@Skokle69.net (Grade                      | > Enrolling District                                                                                                    |  |
| RESIDENCY VERIFICATION DOCUMENT UPLOAD OPTION (below) is available only for District 69 schools. (Linceln, Madison, Edison)         Rese upload your proof of residency documents below. You can upload them individually or as one file containing all of the documents into "Proof of Residency -1.1 you are unable to submit Residency documents to 'tor of Residency -1.1 you are unable to submit Residency documents to 'tor of Residency -1.1 you are unable to submit Residency documents to 'tor of Residency -1.1 you are unable to submit Residency documents to 'tor of Residency -1.1 you are unable to submit Residency -1.1 you are unable to submit Residency -1.1 you are proof of Residency - 1 you are unable to submit Residency -1.1 you are unable to submit Residency -1.1 you are unable to submit Residency -1.1 you are unable to submit Residency -1.1 you are unable to submit Residency -1.1 you are unable to submit Residency -1.1 you are unable to submit Residency -1.1 you are unable to submit Residency -1.1 you are unable to submit Residency -1.1 you are unable to submit Residency -1.1 you are unable to s                                                                    | District 69 Residency Document Upload                                                                                                    |  |
| Proof of Residency - 5<br>Upload                                                                                                    | RESIDENCY VERIFICATION DOCUMENT UPLOAD OPTION (below) is available only for District 69 schools. (Linceln, Madison, Edison)         Please upload your proof of residency documents below. You can upload them individually or as one file containing all of the documents into "Proof of Residency -1.17 you are unable to submit Residency documents at the time, please send the required documents entry the required documents into "Proof of Residency -1.17 you are unable to submit Residency documents into "Proof of Residency -1.17 you are unable to submit Residency documents into "Proof of Residency -1.17 you are unable to submit Residency -1.17 you are unable to submit Residency -1.17 you are required documents in you are unable to submit Residency -1.17 you |  |
| Proof of Residency - 5<br>Upload                                                                                                    | Upload Upload                                                                                                    |  |
|                                                                                                    | Proof of Residency - 5<br>Upload                                                                                                    |  |

In order to upload Residency document(s)

- a. Click the **Upload** button
- b. Select a proof of residency file from your computer
- c. Click the **Open** button to add the document to your registration

You can have one file with multiple documents per upload or, to upload a separate file, select the next upload button and follow the instructions.

Note: You may also skip this to upload at a later time or drop off at your child's school office.

| Home Address                                                                   |                           |                |            |       |              |                   |                                |
|--------------------------------------------------------------------------------|---------------------------|----------------|------------|-------|--------------|-------------------|--------------------------------|
| Enrolling District<br>District 69 Residency Document Up                        | Favorites                 | <> = •         | 📰 🗸 🛅 Docu | nents | <b>ම</b> Q   | Search            |                                |
| RESIDENCY VERIFICATION DOCU                                                    | 🙏 Applicati               | Today          | Size       |       | Kind         | Date Added        |                                |
| Please upload your proof of residency<br>documents at this time, please send t | Desktop                   | Residency Do   | cument 2   | 88 KB | PDF Document | Today at 10:43 AM | are unable to submit Residency |
| LincolnInfo@Skokie69.net (Grades 6-                                            | Documents                 | 🔒 Residency Do | cument 1   | 88 KB | PDF Document | Today at 10:43 AM |                                |
| District 69 - residency requirements                                           | Ownloads                  |                |            |       |              |                   |                                |
| Proof of Residency - 1                                                         |                           |                |            |       |              |                   |                                |
| Upload                                                                         | iCloud                    |                |            |       |              |                   |                                |
|                                                                                | Cloud Dri                 |                |            |       |              |                   |                                |
| Proof of Residency - 2                                                         | Cy Shared                 |                |            |       |              |                   |                                |
| Upload                                                                         | Locations                 |                |            |       |              |                   |                                |
|                                                                                | ⊑ sd69f ≜                 |                |            |       |              |                   |                                |
| Proof of Residency - 3                                                         | Network                   |                |            |       |              |                   |                                |
| Upload                                                                         | Taos                      |                |            |       |              |                   |                                |
|                                                                                | <ul> <li>Green</li> </ul> |                |            |       |              |                   |                                |
| Proof of Residency - 4                                                         | Red                       |                |            |       |              |                   |                                |
| Upload                                                                         | O Important               |                |            |       |              | Cancel            |                                |
|                                                                                | Orange                    |                |            |       |              |                   |                                |
| Proof of Residency - 5                                                         |                           |                |            |       |              |                   |                                |
| Upload                                                                         |                           |                |            |       |              |                   |                                |

Once you are finished uploading documents click the **Save/Continue** button.

| → District 69 Residency Document Upload                                                                                                    |
|----------------------------------------------------------------------------------------------------|
| RESIDENCY VERIFICATION DOCUMENT UPLOAD OPTION (below) is available only for District 69 schools. (Lincoin, Madison, Edison)                                                                                                    |
| Please upload your proof of residency documents below. You can upload them individually or as one file containing all of the documents into "Proof of Residency -1.1f you are unable to submit Residency<br>documents at this time, please send the required documents to your student's school: Preschoolinfo@skokke9.net (PreK) MadisonInfo@Skokke9.net (Grades K-2) EdisonInfo@Skokke9.net (Grades K-2) EdisonInfo@Skokke9.net (Grades K- |
| District 69 - residency requirements                                                                                                    |
| Proof of Residency - 1                                                                                                    |
| Residency Document 1.pdf (86 KB) Remove File                                                                                                    |
| Proof of Residency - 2                                                                                                    |
| Upload                                                                                                    |
| Proof of Residency - 3                                                                                                    |
| Upload                                                                                                    |
| Proof of Residency - 4                                                                                                    |
| Upload                                                                                                    |
| Proof of Residency - 5                                                                                                    |
| Upload                                                                                                    |
|                                                                                                    |
| « Previous                                                                                                    |
|                                                                                                    |
| Save/Continue                                                                                                    |

## Parent/Guardian Section

Review the guardians listed for your child or children. If a record is highlighted yellow it needs to be reviewed **before** you will be able to continue.

Click on the **arrow** next to the record you would like to review.

| Student(s) Primary<br>Household                                                 | Parent/Guardian Er | I mergency Contact Othe | er Household Members St | 1 6<br>tudent Completed |  |  |  |  |
|---------------------------------------------------------------------------------|--------------------|-------------------------|-------------------------|-------------------------|--|--|--|--|
| Parent/Guardian                                                                 |                    |                         |                         | × 1                     |  |  |  |  |
| FIRST NAME                                                                      | LAST NAME          | GENDER                  | RECORD TYPE             | COMPLETED               |  |  |  |  |
| Margaret                                                                        | Clauson            | F                       | Existing                | INCOMPLETE              |  |  |  |  |
| Mickey                                                                          | Mouse              | М                       | Existing                | (INCOMPLETE)            |  |  |  |  |
| Parent69                                                                        | Sample             | м                       | Existing                | (INCOMPLETE )           |  |  |  |  |
| Add New Parent/Guardian Please list all primary Parent/Guardian's in this area. |                    |                         |                         |                         |  |  |  |  |

## **Demographics**

Verify the demographic information and click the **Next** button.

| Parent/Guardian Name: Parent69 Sample  Demographics  Enter the parent/guardian you wish to enter. Please review and complete the following:  First Name* Parent69  Middle Name  Last Name* Sample  Suffix  I I I I I I I I I I I I I I I I I I I                                                                                                    |   |                                                                                                    |                                                                          |
|----------------------------------------------------------------------------------------------------|---|----------------------------------------------------------------------------------------------------|--------------------------------------------------------------------------|
| Parents   Enter the parent/guardian you wish to enter. Please review and complete the following:  First Name*   Parent69   Middle Name  East Name*   Sample   Suffix  (*) Birb Date* (01/27/1985) (*) Dest his person live at the address listed below?*   Yes   Suffix Suffix (*) Suffix (*) Suffix (*) (*) <th></th> <th>/Guardian Name: Parent69 Sample</th> <th>Parent/Guardian Name: Parent/Guardian Name: Parent/Guardian Name: Parent</th>                                                                                                    |   | /Guardian Name: Parent69 Sample                                                                                | Parent/Guardian Name: Parent/Guardian Name: Parent/Guardian Name: Parent |
| Enter the parent/guardian you wish to enter. Please review and complete the following:<br>First Name*<br>Parent69<br>Middle Name<br>Last Name*<br>Sample<br>Suffix<br>Inter the parent please please p | - |                                                                                                    |                                                                          |
| First Name *  Parent69  Midde Name  Last Name *  Sample  Suffix  Birth Date *  01/27/1985  Gender *  Male  Does this person live at the address listed below?*  Yes  Suffix  Suffix                                                                                                    |   | e parent/guardian you wish to enter. Please review and complete the following:                                 | Enter the parent/guardian you                                            |
| Parent69     Middle Name     Last Name*     Sample     Suffix     Image: Image:                                                                                                    |   | ne*                                                                                                    | First Name *                                                             |
| Middle Name                                                                                                    |   | 169                                                                                                    | Parent69                                                                 |
| Midde Vame Last Name Sample Suffix  O1/27/1985 Gender* Male  Does this person live at the address listed below?* Yes  S050 Madison St Skokie, IL 60077                                                                                                    |   |                                                                                                    | Middle News                                                              |
| Last Name* Sample Suffx  Introduct Introduct I               |   | ame                                                                                                    | Middle Name                                                              |
| Last Name * Sample Suffix  I The set of the set of the                |   |                                                                                                    |                                                                          |
| Sample Suffix  Introduct a state of the state of the stat               |   | ne*                                                                                                    | Last Name *                                                              |
| Suffix                                                                                                    |   | ie de la constant de la constant de la constant de la constant de la constant de la constant de la constant de | Sample                                                                   |
| With Date *   01/27/1985   Gender *   Male   Does this person live at the address listed below? *   Yes   5050 Madison St   Skokie, IL 60077                                                                                                    |   |                                                                                                    | Suffix                                                                   |
| Birth Date * O1/27/1985 Gender * Male Ves Southing person live at the address listed below? * Yes Southing person live at the address listed below? * Southing person live at the address listed below? * Southing person live at the address listed below?                                                                                                    |   | v                                                                                                    | Ψ                                                                        |
| 01/27/1985         Gender*         Male         Ves         5050 Madison St<br>Skokie, IL 60077                                                                                                    |   |                                                                                                    | Birth Date *                                                             |
| Gender* Male  Does this person live at the address listed below?* Yes  5050 Madison St Skokie, IL 60077                                                                                                    |   | /1985                                                                                                    | 01/27/1985                                                               |
| Gender * Male                                                                                                    |   |                                                                                                    |                                                                          |
| Male                                                                                                    |   |                                                                                                    | Sender*                                                                  |
| Does this person live at the address listed below?*       Yes       5050 Madison St       Skokie, IL 60077                                                                                                    |   | Ť                                                                                                    | Male 🔻                                                                   |
| Yes     •       5050 Madison St<br>Skokie, IL 60077     •                                                                                                    |   | s person live at the address listed below? *                                                                   | Does this person live at the addres                                      |
| 5050 Madison St<br>Skokie, IL 60077                                                                                                    |   | T                                                                                                    | Yes 🔻                                                                    |
| Subu Madison St<br>Skokie, IL 60077                                                                                                    |   |                                                                                                    | 505014                                                                   |
|                                                                                                    |   | adison St<br>IL 60077                                                                                          | Susu Madison St<br>Skokie, IL 60077                                      |
|                                                                                                    |   |                                                                                                    |                                                                          |
| Next >                                                                                                    |   | >                                                                                                    | Next >                                                                   |

If the address for this person differs from the one listed, select **No** for "Does this person live at the address listed below?" and provide updated address information. If you do not wish to provide address information for this parent, please check the "*I will not provide an address for this parent*" box. Once completed click **Next**.

| Does this person live at t<br>No<br>5050 Madison St<br>Skokie, IL 60077                                                              | he address listed below?                                                                                       | •                                                                                                    |                                                       |                        |                                                                                          |
|----------------------------------------------------------------------------------------------------|----------------------------------------------------------------------------------------------------|----------------------------------------------------------------------------------------------------|-------------------------------------------------------|------------------------|------------------------------------------------------------------------------------------|
| I will not provide an addr                                                                                                    | ess for this parent.                                                                                           |                                                                                                    |                                                       |                        |                                                                                          |
| Please use the addres<br>Mail, please click "Sav<br>Please do not enter th<br><b>Example:</b> If you live at<br>into the Street Name | es editor below to ente<br>ye".<br>ne entire address into t<br>t 1234 East Sesame S<br>Only field, and St shou | er your address. You will see the formatted po<br>the street name field.<br>treet, 1234 should be entered into the Street I<br>Id be entered in the St,Ave,Blvd,etc. field. | ostal address below in th<br>Number field, E should b | ne viewer. Once your a | uddress appears as it should on U.S. Postal<br>t N,S,E,W field, Sesame should be entered |
| Number *                                                                                                    | Prefix                                                                                                    | Street *                                                                                                    | Tag                                                   | Direction              | Apartment                                                                                |
|                                                                                                    | •                                                                                                    |                                                                                                    | •                                                     | •                      |                                                                                          |
| City *                                                                                                    |                                                                                                    | State *                                                                                                    | Zip*                                                  | Ext.                   | County                                                                                   |
| Clear Address Fields                                                                                                    |                                                                                                    |                                                                                                    |                                                       |                        |                                                                                          |
| Phone Number ()                                                                                                    |                                                                                                    |                                                                                                    |                                                       |                        |                                                                                          |
| Next >                                                                                                    |                                                                                                    |                                                                                                    |                                                       |                        |                                                                                          |

## **Contact Information**

Review and if needed, edit the contact information and preferences. Click the **Next** button.

| At least one Phone Number is required   |           |               |                  |                                |                     |           |         |
|-----------------------------------------|-----------|---------------|------------------|--------------------------------|---------------------|-----------|---------|
| At least one Phone Number is required.  |           |               |                  |                                |                     |           |         |
| Enter your primary contact information. |           |               |                  |                                |                     |           |         |
| Phone * Contact Drafarance              |           |               |                  |                                |                     |           |         |
| (222)222-2222                           |           | EMERGENCY H   | IGH PRIORITY ATT | ENDANCE BEH                    | IAVIOR GENERA       | L TEACHER | PRIVATE |
|                                         | VOICE     |               |                  |                                | 2 2                 |           |         |
|                                         | (SMS)TEXT |               |                  |                                |                     |           |         |
| Work Phone                              |           |               |                  |                                |                     |           |         |
| ()X                                     |           |               |                  |                                |                     |           |         |
| Email                                   |           |               |                  | Contact Preferen               | ces                 |           |         |
|                                         | EMERGENCY | HIGH PRIORITY | ATTENDANCE       | BEHAVIOR                       | GENERAL             | TEACHER   | PRIVATE |
|                                         |           |               |                  |                                |                     |           |         |
| Other Phone                             |           |               | 2                | 2                              |                     |           |         |
| Other Phone                             |           |               | 2                |                                |                     |           |         |
| Other Phone (X Secondary Email          | EMERGENCY |               | ATTENDANCE       | Contact Preferent              | Ces                 | TEACHER   | PRIVATE |
| Other Phone (                           | EMERGENCY |               | ATTENDANCE       | Contact Preference<br>BEHAVIOR | Ces<br>GENERAL<br>C | TEACHER   | PRIVATE |

## <u>State/Impact Aid</u>

Please Select Yes or No if the Parent/Guardian is serving in the US military, then click the **Save/Continue** button.

| English                                                                                                    |                        |                   |                         |         |           |
|----------------------------------------------------------------------------------------------------|------------------------|-------------------|-------------------------|---------|-----------|
| <ul> <li>Image: A start of the start of the start of</li></ul> |                        |                   |                         |         |           |
| Student(s) Primary<br>Household                                                                                                    | Parent/Guardian        | Emergency Contact | Other Household Members | Student | Completed |
| Parent/Guardian Name: Pa                                                                                                    | rent69 Sample          |                   |                         |         |           |
| 📀 Demographics                                                                                                    |                        |                   |                         |         | +         |
| Contact Information                                                                                                    |                        |                   |                         |         | +         |
| State/Impact Aid                                                                                                    |                        |                   |                         |         | -         |
| SCHOOL WELLNESS CHILDREN                                                                                                    | N OF MILITARY FAMILIES |                   |                         |         |           |
| Parent/Guardian in the US milit                                                                                                    | ary?                   |                   |                         |         |           |
| ◯ Yes                                                                                                    |                        |                   |                         |         |           |
| <b>O</b> No                                                                                                    |                        |                   |                         |         |           |
| < Previous                                                                                                    |                        |                   |                         |         |           |
|                                                                                                    |                        |                   |                         |         |           |
| Cancel Save/Continue                                                                                                    |                        |                   |                         |         |           |

## Adding a New Parent or Guardian

Click on the Add New Parent/Guardian button.

| Student(s) Primary<br>Household                                                                  | 2<br>Parent/Guardian Em | 1 I<br>nergency Contact Other Household Members |             | dent Completed |  |  |  |  |
|--------------------------------------------------------------------------------------------------|-------------------------|-------------------------------------------------|-------------|----------------|--|--|--|--|
| Parent/Guardian                                                                                  |                         |                                                 |             |                |  |  |  |  |
| FIRST NAME                                                                                       | LAST NAME               | GENDER                                          | RECORD TYPE | COMPLETED      |  |  |  |  |
| Margaret                                                                                         | Clauson                 | F                                               | Existing    | COMPLETED      |  |  |  |  |
| Mickey                                                                                           | Mouse                   | М                                               | Existing    | COMPLETED      |  |  |  |  |
| Parent69                                                                                         | Sample                  | М                                               | Existing    | COMPLETED      |  |  |  |  |
| Add New Parent/Guardian       Please list all primary Parent/Guardian's in this area.       Kack |                         |                                                 |             |                |  |  |  |  |

## **Demographics**

Enter demographic information and click the **Next** button.

| Demographics   Enter the parent/guardian you wish to enter. Please review and complete the following:  First Name*  Trest |
|----------------------------------------------------------------------------------------------------|
| Enter the parent/guardian you wish to enter. Please review and complete the following: First Name* Test Test              |
| First Name *                                                                                                    |
| Test                                                                                                    |
| 1001                                                                                                    |
| Middle Name                                                                                                    |
|                                                                                                    |
| Last Name*                                                                                                    |
| Parent                                                                                                    |
| Suffix                                                                                                    |
| <b>V</b>                                                                                                    |
| Birth Date*                                                                                                    |
| 11/09/1978                                                                                                    |
| Gender *                                                                                                    |
| Male 🔻                                                                                                    |
| Does this person live at the address listed below?*                                                                       |
| Yes v                                                                                                    |
| 5050 Madison St                                                                                                    |
| Skokie, IL 60077                                                                                                    |
| Next >                                                                                                    |

## **Contact Information**

Enter contact phone and email information, then verify the Preferred Communication Language and click the **Next** button.

| At least one Phone Number is required.                                                                                                    |                                         |                                      |                                       |                      |                   |                                  |                   |         |
|----------------------------------------------------------------------------------------------------|-----------------------------------------|--------------------------------------|---------------------------------------|----------------------|-------------------|----------------------------------|-------------------|---------|
| Enter your primary contact information.                                                                                                    |                                         |                                      |                                       |                      |                   |                                  |                   |         |
| Phone *                                                                                                    |                                         |                                      | -0                                    | rong>Contact Pr      | afarancae=/etro   | 202                              |                   |         |
| (888)888-8888                                                                                                    |                                         | EMERGENCY                            | HIGH PRIORITY                         | ATTENDANCE           | BEHAVIOR          | GENERAL                          | TEACHER           | PRIVATE |
|                                                                                                    | VOICE                                   | <b>Z</b>                             | <b>~</b>                              | <b>~</b>             |                   | <b>~</b>                         | <b>Z</b>          |         |
|                                                                                                    | (SMS)TEXT                               |                                      |                                       |                      |                   |                                  |                   |         |
| Nork Phone                                                                                                    |                                         |                                      |                                       |                      |                   |                                  |                   |         |
| ()x                                                                                                    |                                         |                                      |                                       |                      |                   |                                  |                   |         |
| Email                                                                                                    |                                         |                                      |                                       |                      |                   |                                  |                   |         |
|                                                                                                    |                                         |                                      |                                       |                      |                   |                                  |                   |         |
| Other Phone                                                                                                    |                                         |                                      |                                       |                      |                   |                                  |                   |         |
| ()x                                                                                                    |                                         |                                      |                                       |                      |                   |                                  |                   |         |
| Secondary Email                                                                                                    |                                         |                                      |                                       |                      |                   |                                  |                   |         |
|                                                                                                    |                                         |                                      |                                       |                      |                   |                                  |                   |         |
| Preferred Communication Language *                                                                                                    |                                         |                                      |                                       |                      |                   |                                  |                   |         |
| •                                                                                                    |                                         |                                      |                                       |                      |                   |                                  |                   |         |
| Description of Contact Preferences                                                                                                    |                                         |                                      |                                       |                      |                   |                                  |                   |         |
| Emergency - Marking this checkbox will use<br>High Priority - Marking this checkbox will use                                                                                                    | this method of co<br>e this method of c | ntact for emerge<br>ontact for messa | ncy messages<br>ages labeled as Hi    | igh Priority Notific | cation.           |                                  |                   |         |
| Attendance - Marking this checkbox will use<br>Behavior - Marking this checkbox will use thi                                                                                                    | this method of co                       | ntact for behavio                    | or messages, such<br>messages, such a | h as those sent by   | y the Behavior M  | essenger Wizard<br>senger Wizard | I.                |         |
| Benavior - Marking this checkbox will use this method of contact for benavior messages, such as those sent by the Behavior Messenger Wil2ard.<br>General - Marking this checkbox will use this method of contact for general school messages, such as those sent by the school or district. |                                         |                                      |                                       |                      |                   |                                  |                   |         |
| Private - Marking this checkbox will use this<br>Private - Mark if number or email should be I                                                                                                    | isted as private                        | ct for teacher-se                    | nt messages, incl                     | uuing messages       | regarding tailing | grades and miss                  | sing assignments. |         |
|                                                                                                    |                                         |                                      |                                       |                      |                   |                                  |                   |         |
| ( Previous Ivext )                                                                                                    |                                         |                                      |                                       |                      |                   |                                  |                   |         |

### State/Impact Aid

Please Select Yes or No if the Parent/Guardian is serving in the US military, if yes, fill in requested information and click the **Save/Continue** button.

| Student(s) Primary<br>Household                                          | 2<br>Parent/Guardian           | !<br>Emergency Contact | !<br>Other Household Members | !<br>Student | 6<br>Completed |
|--------------------------------------------------------------------------|--------------------------------|------------------------|------------------------------|--------------|----------------|
| Parent/Guardian Name: Tes                                                | st Parent                      |                        |                              |              |                |
| O Demographics                                                           |                                |                        |                              |              | +              |
| Contact Information                                                      |                                |                        |                              |              | +              |
| State/Impact Aid                                                         |                                |                        |                              |              | -              |
| SCHOOL WELLNESS CHILDREN<br>Parent/Guardian in the US milit<br>Yes<br>No | I OF MILITARY FAMILIES<br>ary? |                        |                              |              |                |
| < Previous                                                               |                                |                        |                              |              |                |
| Cancel Save/Continue                                                     |                                |                        |                              |              |                |

Once you have reviewed all the parent/guardian records and have a "Completed" status under the completed column, click the **Save/Continue** button to move to the next section.

| rent/Guardian                                                             |           |        |             |           |  |  |  |  |
|---------------------------------------------------------------------------|-----------|--------|-------------|-----------|--|--|--|--|
| FIRST NAME                                                                | LAST NAME | GENDER | RECORD TYPE | COMPLETED |  |  |  |  |
| Margaret                                                                  | Clauson   | F      | Existing    | COMPLETED |  |  |  |  |
| Mickey                                                                    | Mouse     | М      | Existing    | COMPLETED |  |  |  |  |
| Parent69                                                                  | Sample    | М      | Existing    | COMPLETED |  |  |  |  |
| Test                                                                      | Parent    | М      | New         | COMPLETED |  |  |  |  |
| Test     Parent     M     New     COMPLETED       Add New Parent/Guardian |           |        |             |           |  |  |  |  |

### **Emergency Contact Section**

Review the emergency contacts listed for your child or children. <u>All the highlighted incomplete records</u> <u>need to be reviewed before you can continue.</u> You may also add new emergency contacts in this section.

### Edit/Review existing contacts

Click on the gray arrow next to the record you would like to review.

|   | <ul> <li>Image: A start of the start of the start of</li></ul> |                     | !                    |                       |               |  |  |  |  |  |
|---|----------------------------------------------------------------------------------------------------|---------------------|----------------------|-----------------------|---------------|--|--|--|--|--|
|   | Student(s) Primary Pare<br>Household                                                                                                    | ent/Guardian Emerge | ency Contact Other H | ousehold Members Stud | ent Completed |  |  |  |  |  |
| E | Emergency Contact                                                                                                    |                     |                      |                       |               |  |  |  |  |  |
|   |                                                                                                    |                     |                      |                       |               |  |  |  |  |  |
|   | FIRST NAME                                                                                                    | LAST NAME           | GENDER               | RECORD TYPE           | COMPLETED     |  |  |  |  |  |
|   | Emergency                                                                                                    | Contact             | F                    | Existing              |               |  |  |  |  |  |
|   | Emergency69                                                                                                    | Sample              | F                    | Existing              | (INCOMPLETE)  |  |  |  |  |  |
|   | Emergency69                                                                                                    | Sample2             | М                    | Existing              | INCOMPLETE    |  |  |  |  |  |
|   | Add New Emergency Contact                                                                                                    |                     |                      |                       |               |  |  |  |  |  |
|   | IN AN EMERGENCY, if parent/guardian cannot be contacted, please call one of the following Emergency Contacts listed. Proper identification will be required before a student is released to emergency contacts.                                                                                                    |                     |                      |                       |               |  |  |  |  |  |
|   | < Back Save/Continue                                                                                                    |                     |                      |                       |               |  |  |  |  |  |

## **Demographics**

Edit and fill in the required demographic information. If this person should no longer be an Emergency Contact, please select No under "Is this person still an emergency contact for at least one student in this household?" and click the **Next** button.

| Student(s) Primary                     | Parent/Guardian                    | !<br>Emergency Contact       | !<br>Other Household Members | !<br>Student | 6<br>Completed |
|----------------------------------------|------------------------------------|------------------------------|------------------------------|--------------|----------------|
|                                        | 0                                  |                              |                              |              |                |
| Contact Name: Emergency O Demographics | y Contact                          |                              |                              |              | _              |
| Please complete the following          | information for each emerge        | ency contact for your studen | ts                           |              |                |
| First Name*                            | , mornation for each energy        |                              |                              |              |                |
| Emergency                              |                                    |                              |                              |              |                |
| Middle Name                            |                                    |                              |                              |              |                |
|                                        |                                    |                              |                              |              |                |
| Last Name *                            |                                    |                              |                              |              |                |
| Contact                                |                                    |                              |                              |              |                |
| Suffix                                 |                                    |                              |                              |              |                |
| Ŧ                                      |                                    |                              |                              |              |                |
| Gender *                               |                                    |                              |                              |              |                |
| Female <b>v</b>                        |                                    |                              |                              |              |                |
| Is this person still an emergency c    | ontact for at least one student in | this household? *            |                              |              |                |
| Yes 🔻                                  |                                    |                              |                              |              |                |
| Next                                   |                                    |                              |                              |              |                |
|                                        |                                    |                              |                              |              |                |

# **Contact Information**

Review or Edit contact information and click the **Next** button

| Contact Name: Emergency Contact                           |   |  |  |  |  |  |  |  |
|-----------------------------------------------------------|---|--|--|--|--|--|--|--|
| Demographics +                                            |   |  |  |  |  |  |  |  |
| © Contact Information                                     | - |  |  |  |  |  |  |  |
| Enter the contact information for this emergency contact. |   |  |  |  |  |  |  |  |
| At least one Phone Number is required.                    |   |  |  |  |  |  |  |  |
| Home Phone (111)111-1111                                  |   |  |  |  |  |  |  |  |
| Cell Phone                                                |   |  |  |  |  |  |  |  |
| Work Phone                                                |   |  |  |  |  |  |  |  |
| Email       C     Previous                                |   |  |  |  |  |  |  |  |

### Verification

Indicate if this emergency contact lives in the same household as your child or children or enter the emergency contact's address, it will be used to verify if this contact is in our system. Click on the **Save/Continue** button.

| Please enter the address for this emergency contact. This information will only be used to verify the contact doesn't already appear in our system.                                                                                                    |
|----------------------------------------------------------------------------------------------------|
| Does this emergency contact live at the address below?* No Topology State State Stat |
| Skokie, IL 60077                                                                                                    |
| Address Line 1                                                                                                    |
| Address Line 2                                                                                                    |
| Example<br>Address Line 1 - 123 S Main St Apt 4<br>Address Line 2 - Schenectady, NY 12345                                                                                                    |
| < Previous                                                                                                    |
| Cancel Save/Continue                                                                                                    |

### Adding a New Emergency Contact

Click on the Add New Emergency Contact button

|   | Student(s) Primary Pare<br>Household                                                                               | ent/Guardian Emergen             | 3<br>cy Contact Other Hor  | usehold Members Stude                | nt Completed                                |
|---|----------------------------------------------------------------------------------------------------|----------------------------------|----------------------------|--------------------------------------|---------------------------------------------|
| E | mergency Contact                                                                                                   |                                  |                            |                                      |                                             |
|   | FIRST NAME                                                                                                    | LAST NAME                        | GENDER                     | RECORD TYPE                          | COMPLETED                                   |
|   | Emergency                                                                                                    | Contact                          | F                          | Existing                             | COMPLETED                                   |
|   | Emergency69                                                                                                    | Sample                           | F                          | Existing                             | COMPLETED                                   |
|   | Emergency69                                                                                                    | Sample2                          | М                          | Existing                             | COMPLETED                                   |
|   | Add New Emergency Contact IN AN EMERGENCY, if parent/guardian released to emergency contacts. C Back Save/Continue | cannot be contacted, please call | one of the following Emerg | ency Contacts listed. Proper identif | cation will be required before a student is |

Go through each screen for the new contact.

Once you have reviewed and added all the emergency contact records and all records have a green check mark under the completed column, click the **Save/Continue** button to move onto the next section.

| Student(s) Primary<br>Household                                                           | Parent/Guardian Emergen                | 3<br>acy Contact Other Ho | usehold Members Stude                  | nt Completed                                |
|-------------------------------------------------------------------------------------------|----------------------------------------|---------------------------|----------------------------------------|---------------------------------------------|
| Emergency Contact                                                                         |                                        |                           |                                        |                                             |
| FIRST NAME                                                                                | LAST NAME                              | GENDER                    | RECORD TYPE                            | COMPLETED                                   |
| Emergency                                                                                 | Contact                                | F                         | Existing                               | COMPLETED                                   |
| Emergency69                                                                               | Sample                                 | F                         | Existing                               | COMPLETED                                   |
| Emergency69                                                                               | Sample2                                | М                         | Existing                               | COMPLETED                                   |
| Add New Emergency Contact IN AN EMERGENCY, if parent/guat released to emergency contacts. | rdian cannot be contacted, please call | one of the following Emer | gency Contacts listed. Proper identifi | cation will be required before a student is |

#### **Other Household Members Section**

In this section you can add other members that <u>reside in the same household</u>. Review other household members listed. All the highlighted records need to be reviewed before continuing. DO NOT ADD NEW STUDENTS (Prek or Kindergarten) TO THIS AREA.

Click on the arrow to the right of the record you want to update

| <ul> <li></li> </ul>              | <ul> <li>Image: A start of the start of the start of</li></ul> | ~ ~                   |                                      |  |           |
|-----------------------------------|----------------------------------------------------------------------------------------------------|-----------------------|--------------------------------------|--|-----------|
| Student(s) Primary<br>Household   | Parent/Guardian                                                                                                    | Emergency Contact     | ency Contact Other Household Members |  | Completed |
| Other Household Memb              | pers                                                                                                    |                       |                                      |  |           |
|                                   |                                                                                                    |                       |                                      |  |           |
| FIRST NAME                        | LAST NAME                                                                                                    | GENDER                | RECORD TYPE                          |  | COMPLETED |
| Guardian69                        | Sample69                                                                                                    | F                     | Existing                             |  |           |
| Add New Household Member          |                                                                                                    |                       |                                      |  |           |
| Please list all other members, in | ncluding children, of the Primary                                                                                                    | Household besides the | student you are enrolling.           |  |           |
| K Back Save/Continue              |                                                                                                    |                       |                                      |  |           |

## Student Section

Review student enrollment for your child or children. All the highlighted records need to be reviewed before continuing.

## Click on the arrow to the right of the first student

| FIRST NAME | LAST NAME | GENDER | SCHOOL                     | RECORD TYPE | COM. LETED |
|------------|-----------|--------|----------------------------|-------------|------------|
| Edison     | Sample    | м      | Edison Elementary School   | Existing    | INCOMPLETE |
| Madison    | Sample    | N      | Madison Elementary School  | Existing    | INCOMPLETE |
| Lincoln    | Sample    | м      | Lincoln Junior High School | Existing    | INCOMPLETE |

## **Demographics**

Review and add any missing information and click on the Next button

| Student Name: : Edison Sample                                                                                                    |                                                        |                                                 |                                              |                                                          |                                                                     |
|----------------------------------------------------------------------------------------------------|--------------------------------------------------------|-------------------------------------------------|----------------------------------------------|----------------------------------------------------------|---------------------------------------------------------------------|
| O Demographics                                                                                                    |                                                        |                                                 |                                              |                                                          |                                                                     |
| There will be a few steps for each student you enter. The<br>incorrect. Please enter the student's name exactly as it an<br>enter both names without a dash in between. | first is general demogra<br>opears on the birth certil | phic information. Ple<br>ficate. If your studen | ease verify or add th<br>t has two last name | e information below. Plea<br>s, please enter both in the | se update any information that is<br>box marked "last name". Please |
| Legal First Name *                                                                                                    | Gender*                                                |                                                 |                                              | Enrolling School / District *                            |                                                                     |
| Edison                                                                                                    | Male                                                   | ¥                                               |                                              |                                                          | <b></b>                                                             |
| Middle Name                                                                                                    | Birth Date*                                            |                                                 |                                              | Enrollment Grade*                                        |                                                                     |
|                                                                                                    | 08/10/2003                                             | Ċ.                                              |                                              | 03                                                       | •                                                                   |
| Legal Last Name *                                                                                                    |                                                        |                                                 |                                              |                                                          |                                                                     |
| Sample                                                                                                    |                                                        |                                                 |                                              |                                                          |                                                                     |
| Suffix                                                                                                    |                                                        |                                                 |                                              |                                                          |                                                                     |
| <b>.</b>                                                                                                    |                                                        |                                                 |                                              |                                                          |                                                                     |
| Nickname                                                                                                    |                                                        |                                                 |                                              |                                                          |                                                                     |
| Best School Ever!                                                                                                    |                                                        |                                                 |                                              |                                                          |                                                                     |
|                                                                                                    |                                                        |                                                 |                                              |                                                          |                                                                     |
| Next >                                                                                                    |                                                        |                                                 |                                              |                                                          |                                                                     |

## Race/Ethnicity

Review and add any missing information and click on the Next button

#### Student Name: Rusty Shackleford

| > Demographics                                                           |  |  |  |  |  |  |  |
|--------------------------------------------------------------------------|--|--|--|--|--|--|--|
| ▼ Race Ethnicity                                                         |  |  |  |  |  |  |  |
| Is Hispanic/Latino No 🗸 *                                                |  |  |  |  |  |  |  |
| *Please check all that apply. If not Hispanic, at least one is required. |  |  |  |  |  |  |  |
| 🗹 American Indian or Alaska Native                                       |  |  |  |  |  |  |  |
| 🗌 Asian                                                                  |  |  |  |  |  |  |  |
| Black or African American                                                |  |  |  |  |  |  |  |
| Native Hawaiian or Other Pacific Islander                                |  |  |  |  |  |  |  |
| U White                                                                  |  |  |  |  |  |  |  |
|                                                                          |  |  |  |  |  |  |  |
| <pre>     Previous     Next * </pre>                                     |  |  |  |  |  |  |  |
| > Housing                                                                |  |  |  |  |  |  |  |
| > Student Services                                                       |  |  |  |  |  |  |  |
| > Language Information                                                   |  |  |  |  |  |  |  |
| Previous Schools                                                         |  |  |  |  |  |  |  |

### <u>Housing</u>

Review and verify the student's current housing/custody information then click the Next button.

| O Housing                                                 | - |
|-----------------------------------------------------------|---|
| Do both parents have shared legal custody of the child ?* |   |
| ⊖ Yes                                                     |   |
| ○ No                                                      |   |
| < Previous Next >                                         |   |

• If there is not shared legal custody please describe the party who has custody and the legal arrangements.

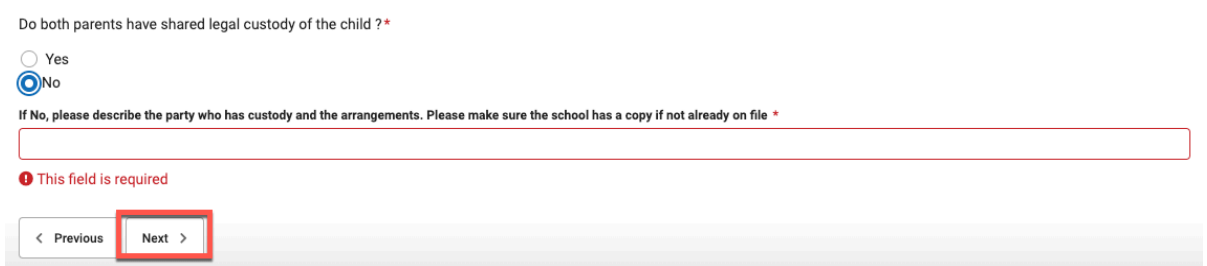

### **Relationships - Parent/Guardians**

Review and verify parent relationships to the student and contact preferences, then click Next.

| Relationships - Parent/Guardians                                                                                                    |                |          |                     |        |           |                        |                 |            |
|----------------------------------------------------------------------------------------------------|----------------|----------|---------------------|--------|-----------|------------------------|-----------------|------------|
| At least one person must be marked as 'G                                                                                                    | uardian'.      |          |                     |        |           |                        |                 |            |
| NAME                                                                                                    | RELATIONSHIP * | GUARDIAN | MAILING             | PORTAL | MESSENGER | SECONDARY<br>HOUSEHOLD | CONTA<br>SEQUEN | CT<br>CE * |
|                                                                                                    | Aunt           |          |                     |        |           |                        |                 | v          |
| MICKEY MOUSE                                                                                                    | Father •       | 1        | <b>V</b>            |        | <b>V</b>  |                        | 2               | •          |
| PARENT69 SAMPLE                                                                                                    | Mother •       |          | <b>V</b>            |        | <b>V</b>  |                        | 1               | •          |
| TEST PARENT                                                                                                    | •              |          | <ul><li>✓</li></ul> |        | <         |                        |                 | •          |
| TEST PARENT       Image: Contract Preferences         Wardian - Marking this checkbox will flag this person as legal guardian to the student.         failing - Marking this checkbox will flag this person to receive mailings for the student.         fortal - Marking this checkbox will flag this person to receive mailings for the student.         rotral - Marking this checkbox will flag this person to receive mailings for the student.         rotral - Marking this checkbox will flag this person to receive messages from the District's messenger system.         recondary Household - Marking this checkbox will flag this person to receive messages from the District's messenger system.         recondary Household - Marking this checkbox will indicate that the student has a secondary household membership with this person         contact Sequence - Adding a sequence will continue through to Emergency Contacts.         to Relationship - Marking this checkbox will indicate that this person does not share a relationship to the student. By checking this checkbox you are indicating that this person is o longer has a relationship to the student. The relationship will be ended if one exists. |                |          |                     |        |           |                        |                 |            |

### **Relationships - Emergency Contacts**

Review emergency contacts, relationships to the student and what order you want them contacted in case of emergency, then click **Next**.

| 🤣 Relationships - Emerg               | ency Contacts |                          |                |          |           |
|---------------------------------------|---------------|--------------------------|----------------|----------|-----------|
|                                       |               |                          |                |          |           |
| NAME                                  |               | RELATIONSHIP             | *              | C        | ONTACT    |
|                                       |               |                          |                | 36       | QUENCE    |
| EMERGENCY CO                          | NTACT         | Aunt                     | •              | 6        |           |
|                                       |               |                          |                |          |           |
| EMERGENCY69 S                         | AMPLE         | Aunt                     | •              | 3        |           |
|                                       |               |                          |                |          |           |
| EMERGENCY69 S                         | AMPLE2        | Babysitter               | •              | 4        |           |
|                                       |               |                          |                |          |           |
| Description of Contac                 | t Preferences |                          |                |          |           |
| Contact Sequence - A                  | dding a sequ  | ence number on contac    | ts will promp  | ot disti | ict staff |
| No Polationship - Ma                  | king this cho | equence will continue t  | this person of | loos n   | ot chara  |
| no longer has a relation              | onship to the | student. The relationshi | ip will be end | led if a | ne exists |
| ,<br>                                 |               |                          |                |          |           |
|                                       |               |                          |                |          |           |
| < Previous Ne                         | xt >          |                          |                |          |           |
| · · · · · · · · · · · · · · · · · · · |               |                          |                |          |           |

#### **Relationships - Other Household**

Review other members of your household and relationships to the student, then click Next.

| 🛇 Relationships - Other Household                                                                                                    |                                                                                                    |  |  |  |  |  |  |  |  |
|----------------------------------------------------------------------------------------------------|----------------------------------------------------------------------------------------------------|--|--|--|--|--|--|--|--|
| NAME                                                                                                    | RELATIONSHIP *                                                                                                    |  |  |  |  |  |  |  |  |
| MADISON SAMPLE                                                                                                    | Sibling •                                                                                                    |  |  |  |  |  |  |  |  |
| LINCOLN SAMPLE                                                                                                    | Sibling •                                                                                                    |  |  |  |  |  |  |  |  |
| GUARDIAN69 SAMPLE69                                                                                                    | Guardian 🔻                                                                                                    |  |  |  |  |  |  |  |  |
| Description of Contact Preferences<br>No Relationship - Marking this checkbox will indicate that this person does not share a relationship to the student. By checking this checkbox you are indicating that this person<br>no longer has a relationship to the student. The relationship will be ended if one exists.<br>br>-fort color=red>*** If the Relationship is a brother or a sister, please choose<br><br><br><br><br><br> |                                                                                                    |  |  |  |  |  |  |  |  |
| < Previous Next >                                                                                                    | <br><br>< |  |  |  |  |  |  |  |  |

#### Health Services - Medical or Mental Health Conditions

Update any medical conditions listed, add any new ones or mark that the student does not have any medical or mental health conditions. Each condition must be marked Current or NOT current.

| • Health Services - Medical or Mental Health Conditions           | -                                             |
|-------------------------------------------------------------------|-----------------------------------------------|
| Does this student have any medical or mental health conditions? * |                                               |
| Yes 🔻                                                             |                                               |
| Condition *                                                       | Condition Status*                             |
| Allergies to Food (explain)                                       | <ul> <li>This condition is current</li> </ul> |
|                                                                   | ○ This condition is NOT current               |
| Condition *                                                       | Condition Status *                            |
| Asthma - carries an inhaler                                       | <ul> <li>This condition is current</li> </ul> |
|                                                                   | ○ This condition is NOT current               |
| Condition *                                                       | Condition Status *                            |
| Asthma                                                            | O This condition is current                   |
|                                                                   | This condition is NOT current                 |
| Condition *                                                       | Condition Status *                            |
| Diabetes                                                          | O This condition is current                   |
|                                                                   | ◯ This condition is NOT current               |
| Add Condition                                                     |                                               |
| < Previous Next >                                                 |                                               |
|                                                                   |                                               |

#### Health Services - Medications

Update any medications the student will take at school or mark that there are no medications. Please note if there are medications, please click on the District 69 link to download a copy of the School Medication Authorization Form. A current form must be filled out, signed by the student's doctor and must be returned to school each year. If a medication is no longer taken, mark it is NOT current.

| Relationships - Other Household                                                                                                    | +                                                                                  |
|----------------------------------------------------------------------------------------------------|------------------------------------------------------------------------------------|
| Health Services - Medical or Mental Health Conditions                                                                                                    | +                                                                                  |
| O Health Services - Medications                                                                                                    | -                                                                                  |
| Does this student take any medications?*<br>Yes *                                                                                                    |                                                                                    |
| Existing Medication *                                                                                                    | Medication Status *                                                                |
|                                                                                                    | O This medication is current                                                       |
|                                                                                                    | This medication is NOT current                                                     |
| Existing Medication *                                                                                                    | Medication Status *                                                                |
|                                                                                                    | <ul> <li>This medication is current</li> </ul>                                     |
|                                                                                                    | O This medication is NOT current                                                   |
| Add Medication                                                                                                    |                                                                                    |
| Click the links below, to find out your registering District's School Medication Authorization<br>Medication will not be distributed without this form being complete. | Form requirements. You need to print this and bring it to your doctor to complete. |
| District 219 District 69 District 67 District 807                                                                                                    |                                                                                    |
| < Previous Next >                                                                                                    |                                                                                    |

### **Release Agreements - D69**

Answer all questions on the Release Agreements - D69 page - there are attached policies for Residency, Technology and Use of Student Photo, Video and Informational Agreement.

| FEES                                                                                                    |
|----------------------------------------------------------------------------------------------------|
| Do you plan on applying for a fee waiver?*                                                                                                    |
| ⊖ Yes                                                                                                    |
| No                                                                                                    |
| I/We have reviewed the hoard of education approved school fees (School Fee Schedule) *                                                                                                    |
|                                                                                                    |
|                                                                                                    |
| TRANSPORTATION (For K-8 students and IEP eligible PK students only)                                                                                                    |
| Would you like bus transportation for your child? (not available for PreK) (Bus Fee Schedule) *                                                                                                    |
| ⊖ Yes                                                                                                    |
| ○ No                                                                                                    |
|                                                                                                    |
| ADDITIONAL STUDENT INFORMATION                                                                                                    |
| give permission for my child's name and family contact information (parent name(s), phone number, email address) to be shared with parent organizations (ie PTO) and with                                                                               |
| families in my child's classroom (PreK-5) or grade level (6th-8th grade).*                                                                                                    |
| ⊖ Yes                                                                                                    |
| ○ No                                                                                                    |
| I give permission for my student's information (name address highday phone grade guardian name and small public library aard number) to be shared among the Skekie and                                                                                  |
| Morton Grove Public Libraries and District 69 for the purpose of obtaining a public library cand regulation for my students and regulations of Skokie and Morton Grove Public Libraries and immediately report any change of address or loss of card. * |
| Ves, share my information. Select yes even if your child has a library card                                                                                                    |
| ○ No, do not share my information.                                                                                                    |
| Would you like information about homeless resources or services?*                                                                                                    |
| ⊖ Yes                                                                                                    |
| ○ No                                                                                                    |
| District 69 uses this information to project future enrollment. Are you anticipation the hirth or placement of a child in your home in the part 6-12 months?*                                                                                           |
|                                                                                                    |
|                                                                                                    |
|                                                                                                    |
| Would you like to request interpretation services for conferences and meetings, such as parent-teacher conferences or IEP meetings?*                                                                                                    |
| ⊖ No                                                                                                    |
| ⊖ Yes                                                                                                    |
|                                                                                                    |
| DESIDENCY                                                                                                    |
| I/We acknowledge that I have read and agree to the Decidency Dolicy (Agreement) *                                                                                                    |
|                                                                                                    |
|                                                                                                    |
| TECHNOLOGY                                                                                                    |
| I/We have read the Appropriate Use of Technology Agreement (Agreement) *                                                                                                    |
|                                                                                                    |
|                                                                                                    |
| I/we have read and acknowledge the Use of Student Photo, Video, and Information Agreement (Agreement) *                                                                                                    |
|                                                                                                    |
|                                                                                                    |

### Uploading Physical and Immunization records

Upload physical and immunization records. Students are not allowed to start school until the required forms are received (you may also skip this to upload at a later time or drop off at your child's school office).

| STATE OF ILLINOIS PHYSICAL AND IMMUNIZATION REQUIREMENTS                                                                                                    |
|----------------------------------------------------------------------------------------------------|
| Please upload both sides of your State of Illinois Certificate of Child Health Examination forms below                                                                                                    |
| All entering Pre-Kindergarten, Kindergarten, and Grade 6 children must submit the physical examination and immunization form. Students entering an Illinois school for the first time at any grade level mus<br>also submit this form. Please make sure a parent/guardian completes and signs the Health History section of the form. Students are not allowed to start school until the reguired form is received. |
| The required form, State of Illinois Certificate of Child Health Examination form, must be signed by a physician, nurse practitioner, or physician assistant. Only this form is accepted. Forms dated within one year prior to the first day of school or after will be accepted.                                                                                                    |
| If you are unable to submit immunization document(s) at this time, please send the required documents to your student's school no later than Thursday, August 1, 2024 to avoid exclusion from school.<br>Documents may be sent to the following emails:                                                                                                    |
| Preschoolinfo@skokie59.net (PreK)<br>MadisonInfo@Skokie59.net (Grades K-2)<br>EdisonInfo@Skokie59.net (Grades 3-5)<br>LincoInInfo@Skokie59.net (Grades 6-8)                                                                                                    |
| Upload front side of State of IL Health Exam Form                                                                                                    |
| Upload                                                                                                    |
| Upload back side of State of IL Health Exam Form (Parent/Guardian to complete "Health History" section <b>prior</b> to uploading)                                                                                                    |
| Upload                                                                                                    |

Click upload - select the file on your computer - and click open.

| STATE OF ILLINOIS PHYSICAL AND IMMUNIZATION REQUIREMENTS                                                                                                    |                                                                        |                                                           |                                         |                                                              |                            |
|----------------------------------------------------------------------------------------------------|------------------------------------------------------------------------|-----------------------------------------------------------|-----------------------------------------|--------------------------------------------------------------|----------------------------|
| Please upload both sides of your State of Illinois Certificate of Child Health Ex                                                                                             | amination forms below                                                  |                                                           |                                         |                                                              |                            |
| All entering Pre-Kindergarten, Kindergarten, and Grade 6 children must submit the phy<br>also submit this form. Please make sure a parent/guardian completes and signs the He | vsical examination and immunizati<br>alth History section of the form. | on form. Students entering a<br>tudents are not allowed t | n Illinois school f<br>o start school u | for the first time at any grac<br>Intil the required form is | de level must<br>received. |
| The required form, <u>State of Illinois Certificate of Child Health Examination form</u> , must i<br>year prior to the first day of school or after will be accepted.         | be signed by a physician, nurse pr                                     | actitioner, or physician assist                           | ant. Only this for                      | m is accepted. Forms dated                                   | d within one               |
| If you are unable to submit immunization document(s) at this time, please send the re<br>Documents may be sent to the following emails:                                       | quired documents to your student                                       | 's school no later than Thurs                             | day, August 1, 20                       | 024 to avoid exclusion from                                  | school.                    |
| Preschoolinfo@skokie69.net (PreK)<br>MadisonInfo@skokie69.net (Grades K-2)<br>EdisonInfo@skokie69.net (Grades 3-5)<br>LincolnInfo@skokie69.net (Grades 6-8)                   |                                                                        |                                                           |                                         |                                                              |                            |
| Upload front side of State of IL Health Exam Form                                                                                                    |                                                                        |                                                           |                                         |                                                              |                            |
| Upload                                                                                                    | _                                                                      |                                                           |                                         |                                                              |                            |
| Upload                                                                                                    |                                                                        |                                                           |                                         |                                                              |                            |
|                                                                                                    | Documents                                                              |                                                           |                                         | Q Search                                                     |                            |
| Today                                                                                                    |                                                                        | Size                                                      | Kind                                    | Date Added                                                   | ~                          |
| A Immunizations                                                                                                    |                                                                        | 14 KB                                                     | PDF Document                            | Today at 11:05 AM                                            |                            |
| Previous 30 Days                                                                                                    |                                                                        |                                                           |                                         |                                                              |                            |
| Residency Document 2                                                                                                    |                                                                        | 88 KB                                                     | PDF Document                            | Jan 25, 2023 at 10:43 AM                                     |                            |
| Residency Document 1                                                                                                    |                                                                        | 88 KB                                                     | PDF Document                            | Jan 25, 2023 at 10:43 AM                                     |                            |
|                                                                                                    |                                                                        |                                                           |                                         |                                                              |                            |
|                                                                                                    |                                                                        |                                                           |                                         |                                                              |                            |
|                                                                                                    |                                                                        |                                                           |                                         |                                                              |                            |
|                                                                                                    |                                                                        |                                                           |                                         |                                                              |                            |
|                                                                                                    |                                                                        |                                                           |                                         |                                                              |                            |
|                                                                                                    |                                                                        |                                                           |                                         |                                                              |                            |
|                                                                                                    |                                                                        |                                                           |                                         |                                                              |                            |
|                                                                                                    |                                                                        |                                                           |                                         | Cancel Open                                                  |                            |

To remove a file added in error, click Remove File.

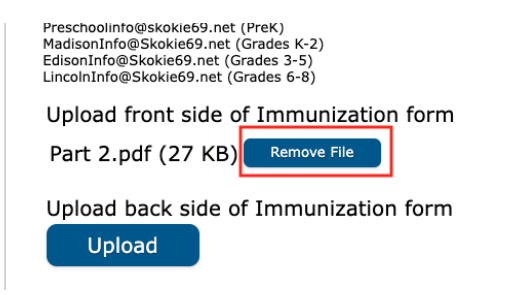

### Signature Authorization

Use your mouse to sign your name and click Save/Continue

| Release Agreements - D69                                                   |                                       |
|----------------------------------------------------------------------------|---------------------------------------|
| ▼ Signature Authorization                                                  |                                       |
|                                                                            | _                                     |
| Please sign on the line below                                              |                                       |
|                                                                            |                                       |
|                                                                            |                                       |
|                                                                            |                                       |
|                                                                            |                                       |
| Clear                                                                      |                                       |
|                                                                            |                                       |
| Please click the "Save/Continue" button below to complete registration for | his student and/or add a new student. |
|                                                                            |                                       |
| 4 Pravious                                                                 |                                       |
| 1 TEVIOUS                                                                  |                                       |
| Cancel Save/Continue                                                       |                                       |

#### ADDING A NEW KINDERGARTEN OR PRE-K STUDENT

If you have a child who will be attending kindergarten or PreK, and they HAVE **<u>NOT</u>** been a student in a District 69 school previously, this is where you will add them to your Infinite Campus household.

Click on Add New Student

|    | Student(s) Primary<br>Household                                 | Parent/Guar              | dian Er | mergency Contact | Other Household Members | !<br>Student | 6<br>Completed |   |
|----|-----------------------------------------------------------------|--------------------------|---------|------------------|-------------------------|--------------|----------------|---|
| St | tudent                                                          |                          |         |                  |                         |              |                |   |
|    | FIRST NAME                                                      | LAST NAME                | GENDER  |                  | SCHOOL                  | RECORD TYPE  | COMPLETED      |   |
|    | Edison                                                          | Sample                   | М       | Edison E         | lementary School        | Existing     | INCOMPLETE     | > |
|    | Madison                                                         | Sample                   | N       | Madison I        | Elementary School       | Existing     | INCOMPLETE     | > |
|    | Lincoln                                                         | Sample                   | М       | Lincoln J        | unior High School       | Existing     | INCOMPLETE     | > |
|    | Add New Student<br>lease include all student<br>< Back Save/Con | nts that need to be enro | lled.   |                  |                         |              |                |   |

You will go through all of the screens outlined above but will be given a few additional screens to complete for the new student.

Please enter the information on the **Demographic** page, **Race Ethnicity**, and **Housing** tabs.

### Student Services

Verify whether or not the student has a current IEP (Individualized Education Program), 504, or has received gifted/talented services.

| Student Name: : Sample Sample                                                       |   |
|-------------------------------------------------------------------------------------|---|
| Demographics                                                                        | + |
| Race Ethnicity                                                                      | + |
| Housing                                                                             | + |
| O Student Services                                                                  | - |
| Does your student have a current IEP?*  Does your student have a current 504 plan?* |   |
| Has your child received gifted/talented services? *                                 |   |
| V                                                                                   |   |
| < Previous Next >                                                                   |   |

Language Information - all questions on this tab are required

- Review and verify whether the student has received ESL/ELL services
- Review and verify what date the student enrolled in an Illinois school and whether or not your child has attended another school outside of the US
- Verify what is the current primary language spoken in the home
- Verify the student's native language
- Verify what is the preferred language used for correspondence and translation services.
- Click Next

| Language Information                                                            | - |
|---------------------------------------------------------------------------------|---|
| Please enter the basic language information for your student below.             |   |
| Has your child ever received English as a Second Language (ESL/ELL) services? * |   |
| ○ Yes                                                                           |   |
| () No                                                                           |   |
|                                                                                 |   |
| When did the student first enroll in an Illinois school?*                       |   |
| month/day/year                                                                  |   |
|                                                                                 |   |
| Has your child attended another school outside the United States? *             |   |
| ○ Yes                                                                           |   |
| () No                                                                           |   |
|                                                                                 |   |
| What language is primarily spoken at home?*                                     |   |
| T                                                                               |   |
|                                                                                 |   |
| What is this student's native language (first language learned)? *              |   |
| Ť                                                                               |   |
|                                                                                 |   |
| What is your preferred language (for correspondence and translation services)?* |   |
|                                                                                 |   |
|                                                                                 |   |
|                                                                                 |   |
| < Previous Next >                                                               |   |
|                                                                                 |   |

### Previous Schools

Enter any previous school the student has attended, if there is no prior school or the prior school isn't listed select the **Not Available** option and use today's date for **Left/Will Graduate**.

| Previous Schools                                                                                                    |                                                                                 | -                               |
|----------------------------------------------------------------------------------------------------|---------------------------------------------------------------------------------|---------------------------------|
| Please enter information regarding this student's prior sch<br>(If there is no prior school or prior school isn't listed, just s | nools.<br>elect the option of <b>Not Available</b> and use today's date for Dai | te Left/Will Graduate).         |
| Most Recent/Current                                                                                                    | School 1                                                                        | School 2                        |
| School*                                                                                                    | School                                                                          | School                          |
| NOT AVAILABLE 🔻                                                                                                    | <ul><li>▼</li></ul>                                                             | <b>•</b>                        |
| City                                                                                                    | City                                                                            | City                            |
|                                                                                                    |                                                                                 |                                 |
| State                                                                                                    | State                                                                           | State                           |
| •                                                                                                    | ▼                                                                               | ▼                               |
| Country                                                                                                    | Country                                                                         | Country                         |
| <b>•</b>                                                                                                    | ▼                                                                               | ▼                               |
| Date Started                                                                                                    | Date Started                                                                    | Date Started                    |
| month/day/year                                                                                                    | month/day/year                                                                  | month/day/year                  |
| Date Left/Will Graduate *                                                                                                    | Date Left/Will Graduate                                                         | Date Left/Will Graduate         |
| 12/05/2023                                                                                                    | month/day/year                                                                  | month/day/year                  |
|                                                                                                    |                                                                                 |                                 |
|                                                                                                    |                                                                                 |                                 |
| Is your student currently suspended or expelled from another scho                                                                | xol? *                                                                          |                                 |
| •                                                                                                    |                                                                                 |                                 |
| If your student is transferring from another school, the for                                                                     | m linked below is required to be filled out and submitted to th                 | e district 69 school secretary. |
| Release of Records                                                                                                    |                                                                                 |                                 |
|                                                                                                    |                                                                                 |                                 |
| < Previous Next >                                                                                                    |                                                                                 |                                 |
|                                                                                                    |                                                                                 |                                 |

### You are in the home stretch now!

Complete the remaining screens for the new student:

- Relationships Parent/Guardians
- Relationships Emergency Contacts
- Relationships Other Household
- Health Services Medical or Mental Health Conditions
- Health Services Medications
- Release Agreements D69
- Signature Authorization then Click Save/Continue

| > Release Agreements - D69                                                                                        |
|----------------------------------------------------------------------------------------------------|
| ▼ Signature Authorization                                                                                         |
| Please sign on the line below                                                                                     |
|                                                                                                    |
| Clear                                                                                                    |
| Please click the "Save/Continue" button below to complete registration for this student and/or add a new student. |
| « Previous                                                                                                    |
| Cancel Save/Continue                                                                                              |

### Adding additional Students

If you have more students to register, please click on Add New Student - and go through all of the steps for that child.

| Student(s) Primary<br>Household                                                              | Parent/Guard | dian E | Emergency Contact | Other Household Members | !<br>Student | G          |   |
|----------------------------------------------------------------------------------------------|--------------|--------|-------------------|-------------------------|--------------|------------|---|
| Student                                                                                      |              |        |                   |                         |              |            |   |
| FIRST NAME                                                                                   | LAST NAME    | GENDER |                   | SCHOOL                  | RECORD TYPE  | COMPLETED  |   |
| Edison                                                                                       | Sample       | м      | Edisor            | Elementary School       | Existing     | INCOMPLETE | > |
| Madison                                                                                      | Sample       | N      | Madiso            | n Elementary School     | Existing     | INCOMPLETE | > |
| Lincoln                                                                                      | Sample       | м      | Lincolr           | n Junior High School    | Existing     | INCOMPLETE | > |
| Add New Student Please include all students that need to be enrolled.   K Back Save/Continue |              |        |                   |                         |              |            |   |

Once you have added all students, and the records have a green "Completed" under the completed column, click the **Save/Continue** button to continue.

|                                                                       | Student(s) Primary<br>Household | Parent/Guardian |        | mergency Contact | Other Household Members | 5<br>Student | 6<br>Completed |   |
|-----------------------------------------------------------------------|---------------------------------|-----------------|--------|------------------|-------------------------|--------------|----------------|---|
| Student                                                               |                                 |                 |        |                  |                         |              |                |   |
|                                                                       | FIRST NAME                      | LAST NAME       | GENDER |                  | SCHOOL                  | RECORD TYPE  | COMPLETED      |   |
|                                                                       | Edison                          | Sample          | м      | Edisor           | n Elementary School     | Existing     | COMPLETED      | > |
|                                                                       | Madison                         | Sample          |        | Madiso           | on Elementary School    | Existing     | COMPLETED      | > |
|                                                                       | Lincoln                         | Sample          | м      | Lincolr          | n Junior High School    | Existing     | COMPLETED      | > |
| Add New Student Please include all students that need to be enrolled. |                                 |                 |        |                  |                         |              |                |   |

### Sign the final page saying you are complete

Prior to clicking on Submit - you can go back and verify/edit any data you have entered. You can print your application by clicking on Application Summary PDF. When you are finished, click **Submit** 

| <ul> <li></li> </ul>                                                                                                    | ~               | ~                 | <ul> <li>Image: A start of the start of the start of</li></ul> |         | 6         |  |  |  |
|----------------------------------------------------------------------------------------------------|-----------------|-------------------|----------------------------------------------------------------------------------------------------|---------|-----------|--|--|--|
| Student(s) Primary<br>Household                                                                                                    | Parent/Guardian | Emergency Contact | Other Household Members                                                                                                    | Student | Completed |  |  |  |
| Please sign on the line below.                                                                                                    | (               | Clear             |                                                                                                    |         |           |  |  |  |
| PLEASE NOTE: Prior to submitting your application you may verify all of the data you have entered by going back to the area in question or click on the PDF link below. Your<br>information is not submitted until you click the submit button above. You will receive an email notification that you application was received after clicking submit application. |                 |                   |                                                                                                    |         |           |  |  |  |
| You must submit your application by clicking the following button.                                                                                                    |                 |                   |                                                                                                    |         |           |  |  |  |
| Back Application Summar                                                                                                    | y PDF Submit    |                   |                                                                                                    |         |           |  |  |  |

| Infinite Online Registration                                                                                     | Application Number<br>Application For: 2024-2025 |  |  |  |  |  |
|----------------------------------------------------------------------------------------------------|--------------------------------------------------|--|--|--|--|--|
| English                                                                                                    |                                                  |  |  |  |  |  |
| Thank you for completing Online Registration! For a PDF copy of the submitted data, please click the link below. |                                                  |  |  |  |  |  |
| Application Summary PDF                                                                                          |                                                  |  |  |  |  |  |

You can print your application from this page as well. Take note of the application number and the year it was submitted for.

Thank you for completing this for your family.